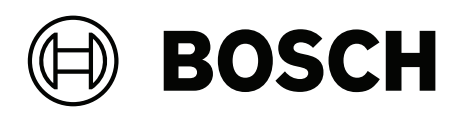

## **Intelligent Video Analytics Pro**

MVC-IVA-LPR | MVC-IVA-LPRX | MVC-IVA-MMR | MVC-IVA-DGS

zh-CHS 应用注意事项

## 目录

| 1   | 使用最新软件                   | 4  |
|-----|--------------------------|----|
| 2   |                          | 5  |
| 3   | 安装注意事项                   | 6  |
| 3.1 | 定位                       | 6  |
| 3.2 | 车道数                      | 8  |
| 3.3 | 视场                       | 9  |
| 3.4 | 参数                       | 11 |
| 4   |                          | 13 |
| 4.1 | 从网页浏览器激活                 | 13 |
| 4.2 | 从Configuration Manager激活 | 13 |
| 5   |                          | 14 |
| 5.1 | 牌照格式                     | 14 |
| 5.2 | 探测区域                     | 14 |
| 5.3 | 车道和检测                    | 14 |

1

## 使用最新软件

首次使用软件应用程序之前,请确保您运行的是最新软件版本。为确保功能性、兼容性、安全性以及性 能持续稳定,请在软件应用程序使用寿命期间定期更新软件。关于软件安装和更新,请遵照产品文档中 的说明。

访问以下链接,查看更多信息:

- 常规信息: <u>https://www.boschsecurity.com/xc/en/support/product-security/</u>
- 安全建议,即已知漏洞及推荐的解决方案列表:<u>https://www.boschsecurity.com/xc/en/</u> <u>support/product-security/security-advisories.html</u>

由于所操作的博世产品软件组件过时而造成的任何损失,博世不负任何责任。

2

## 简介

#### 专业型智能视频分析(IVA Pro)牌照

IVA Pro牌照、IVA Pro车辆品牌型号和IVA Pro危险货物标志是基于深度神经网络的视频分析功能,可 检测和读取移动车辆(汽车、货车、公共汽车、卡车、摩托车)上的牌照。牌照信息通过不同的协议实 时传输,确保轻松集成。

建立摄像机连接后,可使用网页浏览器或Configuration Manager程序访问并启动视频分析。有关访问和启动应用程序的更多信息,请参阅连接,页面 *13*。

#### 更多信息

如需更多信息、下载软件或获取文档,请转至<u>www.boschsecurity.com</u>和相应产品页面。

#### 兼容性

有关受支持摄像机的信息,请参阅Bosch视频系统产品选择器: www.videoselector.boschsecurity.com

#### 参阅

- 连接, 页面 13
- 配置, 页面 14

### 3 安装注意事项

车辆牌照检测和识别、车辆品牌型号识别以及危险货物标志检测的质量取决于摄像机安装的地点和位置 以及摄像机配置设置。本章介绍了实现理想效果应满足的要求。 修改或调整安装位置或摄像机设置后,必须在摄像机的网页浏览器视图或Configuration Manager中重 置LPR校准。

要通过网页浏览器重置校准,请:

- 1. 打开设备的网页浏览器视图。
- 2. 单击**配置 > 报警 > LPR**。
- 3. 单击**重置校准**。

要通过Configuration Manager重置校准,请:

- 1. 启动Configuration Manager。
- 2. 在视图区域中,单击VCA选项卡。
- 3. 选择牌照识别选项卡。
- 4. 单击**重置校准**。

有关连接到应用程序的更多信息,请参阅连接,页面 13。

#### 3.1 定位

为摄像机选择便于观测车辆通行过程中牌照移动情况的位置。

#### 高度 [米]

摄像机的安装高度应略高于车辆的车顶。

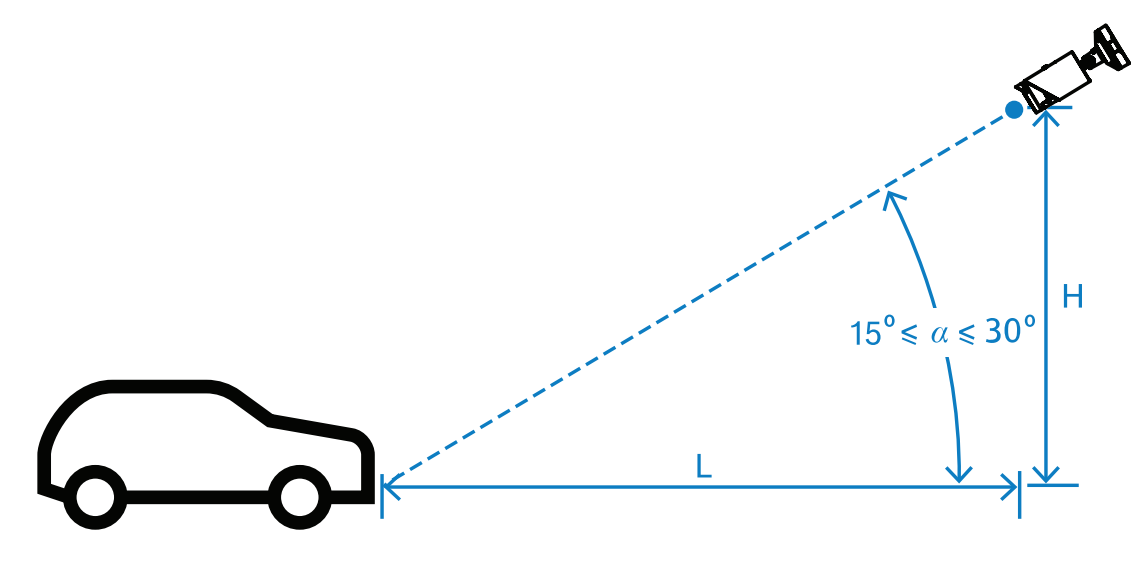

安装高度H取决于安装结构的可用性,实际场景中一般为: 2.0米  $\leq$  H  $\leq$  10.0米

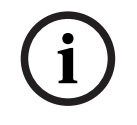

## 注意!

低位安装

如果摄像机采用低位安装(例如与车顶齐平),车辆前灯可能会导致夜间摄像机视野产生眩光。这种安 装位置可能会妨碍摄像机准确分析车辆移动及检测车辆。

#### 距离 [米]

摄像机到检测线的距离直接与安装高度H 相关。理想距离L是使摄像机光轴与道路平面之间夹角a等于 22.5°时的距离。例如,安装高度H = 6米,则:

 $L = H \cdot \cot(\alpha) = 6 \cdot \cot(22.5^{\circ}) \approx 6 \cdot 2.4 = 14.4 \%$ 

有关设置检测线的更多信息,请参阅检测线,页面 9。

下表显示了与摄像机高度相对的理想距离。为实现可靠识别,摄像机镜头的焦距应能充分满足目标的像 素要求。

有关牌照字符大小的更多信息,请参阅字符大小,页面 11。

| 高度(H)(米(英尺))     | 理想距离(L)(米(英尺))   |
|------------------|------------------|
| 2.0 米 (6.6 英尺)   | 4.8 米 (15.8 英尺)  |
| 2.5米(8.2英尺)      | 6.0 米 (19.8 英尺)  |
| 3.0 米 (9.8 英尺)   | 7.2 米 (23.8 英尺)  |
| 3.5 米 (11.5 英尺)  | 8.5 米 (27.7 英尺)  |
| 4.0 米 (13.1 英尺)  | 9.7 米 (31.7 英尺)  |
| 4.5 米 (14.8 英尺)  | 10.9 米 (35.6 英尺) |
| 5.0 米 (16.4 英尺)  | 12.1 米 (39.6 英尺) |
| 5.5 米 (18.0 英尺)  | 13.3 米 (43.6 英尺) |
| 6.0 米 (19.7 英尺)  | 14.5 米 (47.5 英尺) |
| 6.5 米 (21.3 英尺)  | 15.7 米 (51.5 英尺) |
| 7.0 米 (23.0 英尺)  | 16.9 米 (55.4 英尺) |
| 7.5 米 (24.6 英尺)  | 18.1 米 (59.4 英尺) |
| 8.0 米 (26.2 英尺)  | 19.3 米 (63.4 英尺) |
| 8.5 米 (27.9 英尺)  | 20.5 米 (67.3 英尺) |
| 9.0 米 (29.5 英尺)  | 21.7 米 (71.3 英尺) |
| 9.5 米 (31.1 英尺)  | 22.9 米 (75.3 英尺) |
| 10.0 米 (32.8 英尺) | 24.1 米 (79.2 英尺) |

为适应具体的安装解决方案,可适当调整夹角α,但不应超出以下范围: 15°≤α≤30°

(i)

#### 注意!

如果夹角a太小(< 15°),可能会出现前后车辆相互遮挡的情况。如果夹角a过大(> 30°),号牌的几 何属性将会受到干扰。夜间红外照明灯发出的光将无法正常反射,导致车辆检测能力减弱。

#### 角度

摄像机可以安装在车道内,也可以安装在车道边缘。 需要注意,摄像机光轴与道路轴线之间的水平夹角β应不大于30°: $-30^{\circ} \le \beta \le +30^{\circ}$ 

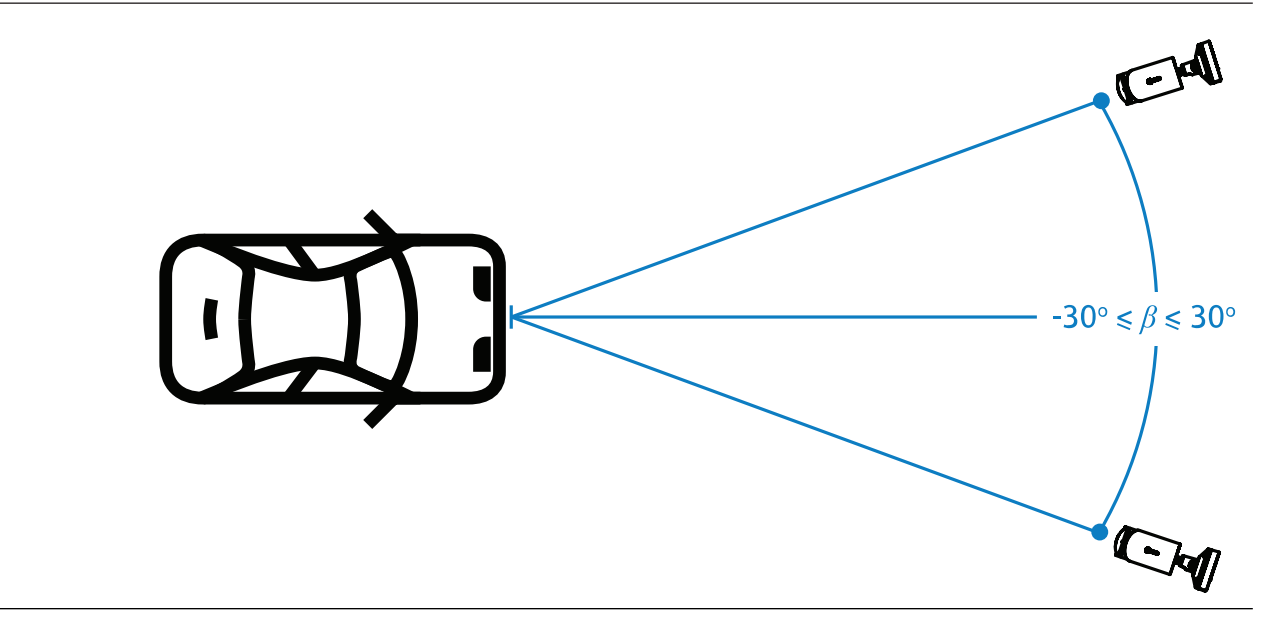

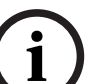

#### 注意!

为避免失真,请确保β值始终处于指定范围内。如果超出范围,图像检测质量可能会降低,导致牌照字 符变窄或因缺乏反射光线而造成红外照明不足。

#### 俯仰角度 [°]

安装摄像机时,请将牌照的长边与摄像机的水平视场平行,以确保适当的调平。

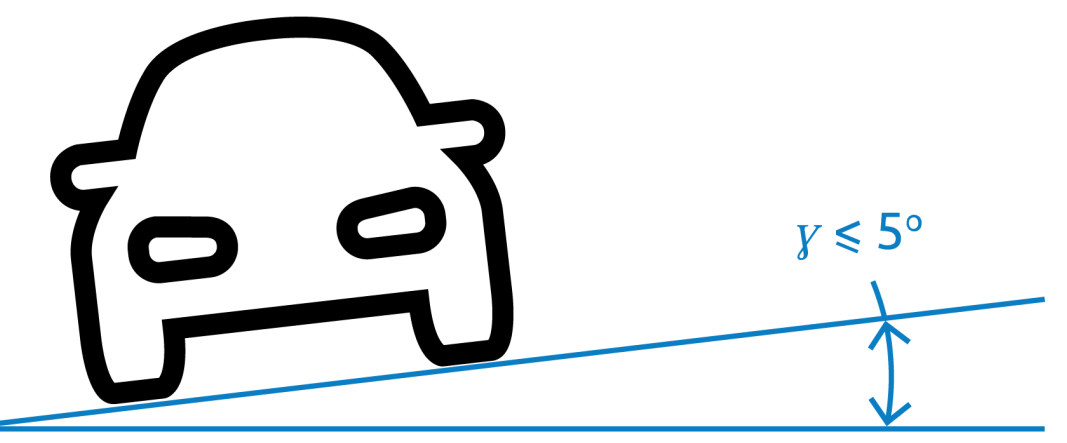

为获得理想性能,倾斜角应处于-5°≤γ≤+5°范围内,但必须处于-30°≤γ≤+30°范围内。

#### 3.2 车道数

请参考车辆检测将覆盖的车道数来选择摄像机相对于车道的位置。

#### 1车道

当摄像机覆盖一条车道时,可以将其安装在车道内或车道边缘。

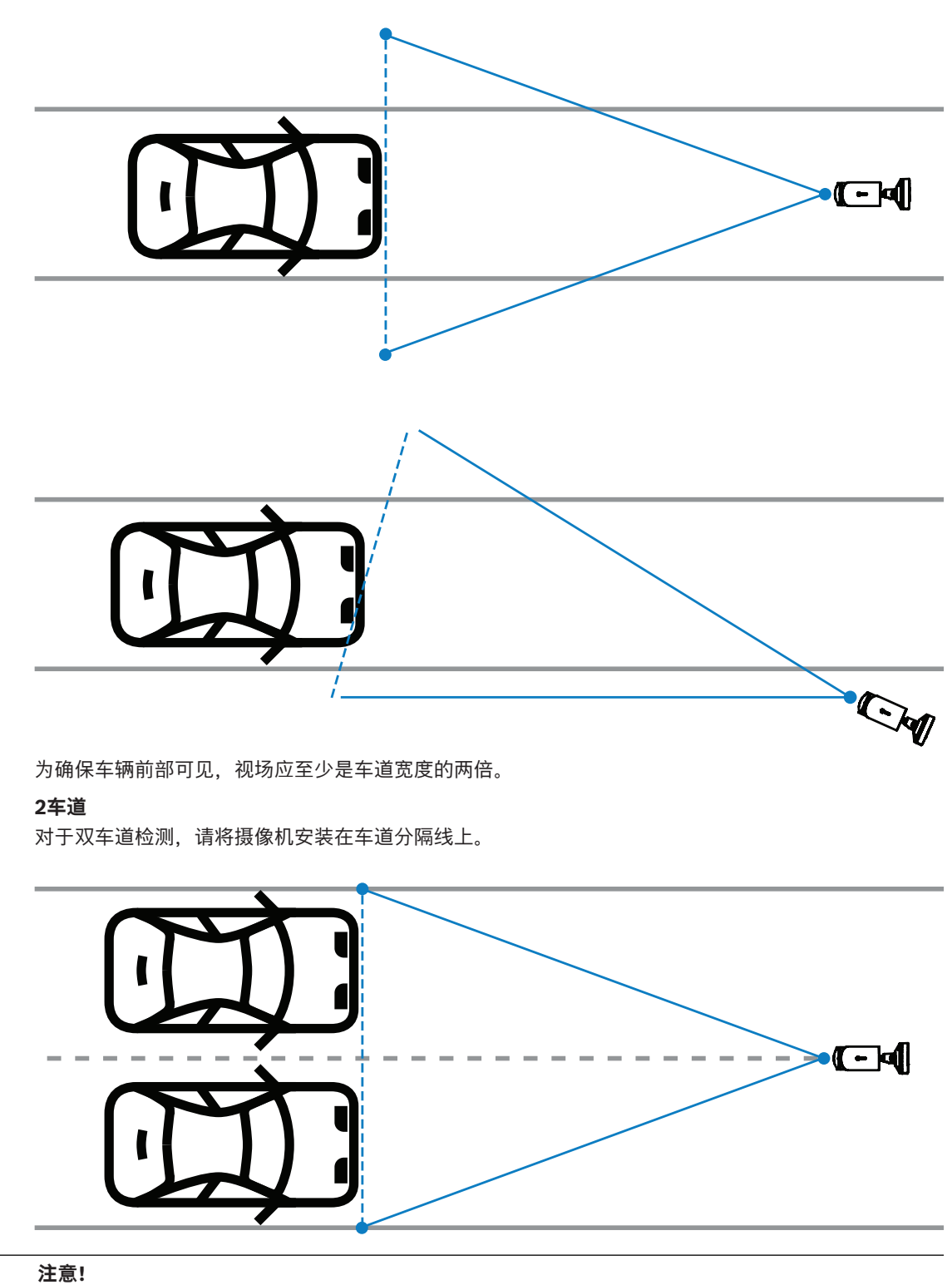

请避免将摄像机安装在道路边缘,因为这可能会导致车辆被遮挡,从而降低或阻碍牌照的可见度。如果 无法通过技术安装在车道分隔线上,最好将摄像机安装在快车道边缘,该车道行驶的卡车较少。

3.3

#### 视场

检测线

检测线是视场中的一条虚拟水平线,指示应执行牌照检测的位置,通常位于视场高度的二分之一处。

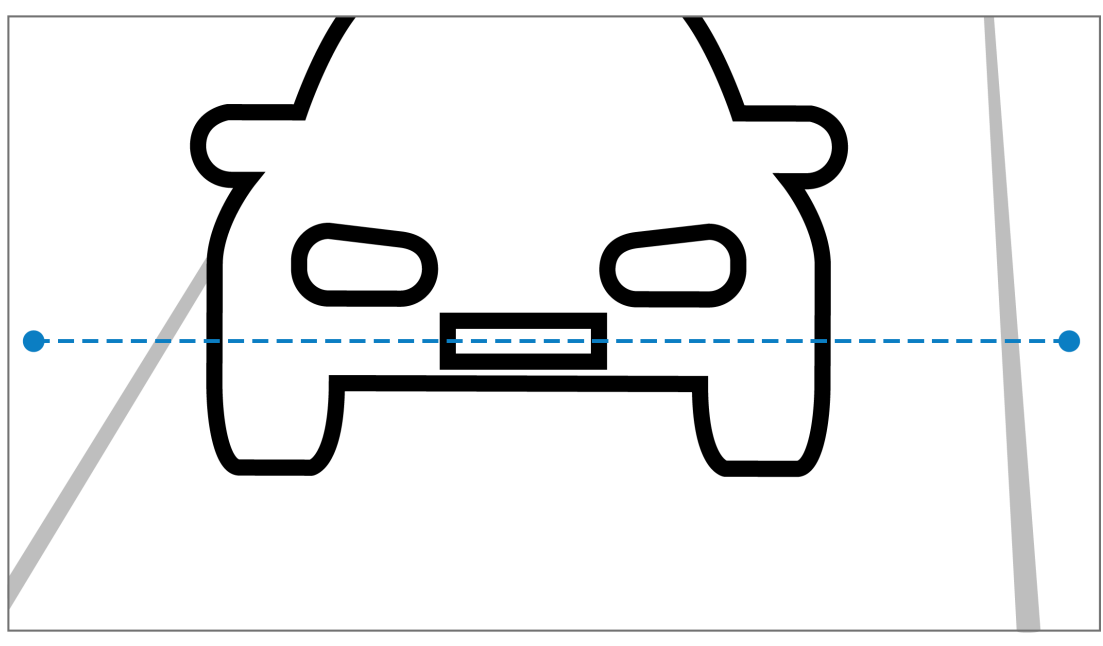

#### 检测线上的牌照

#### 视场宽度

视场宽度的设置取决于要观测的车道数。通常,检测线所在高度对应的理想宽度为6米。 有关根据车道数选择摄像机安装位置的更多信息,请参阅车道数,页面 8。

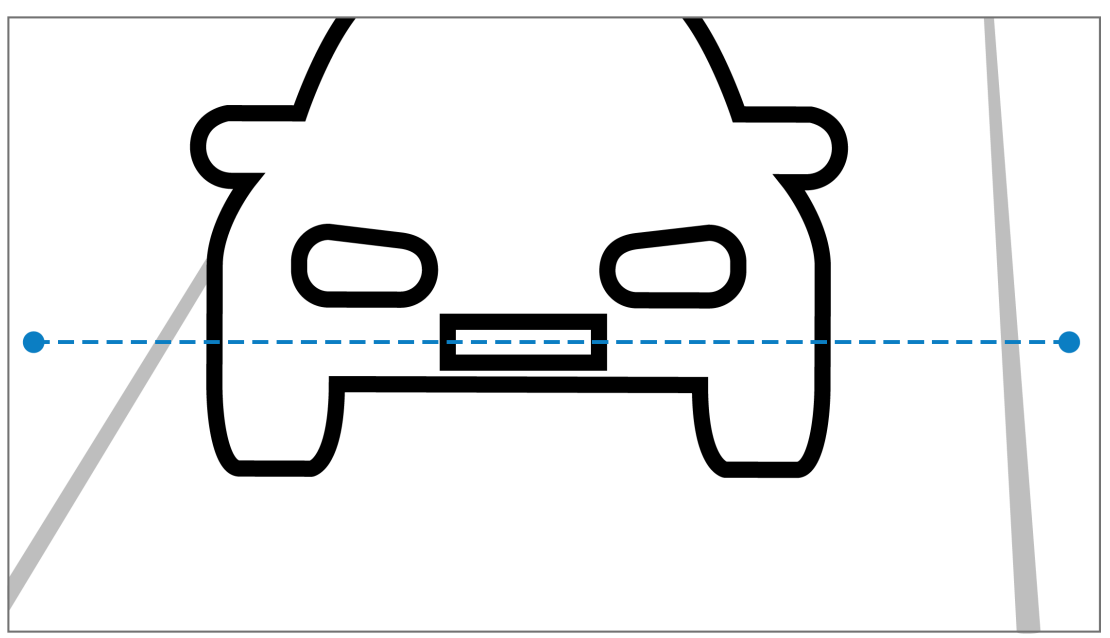

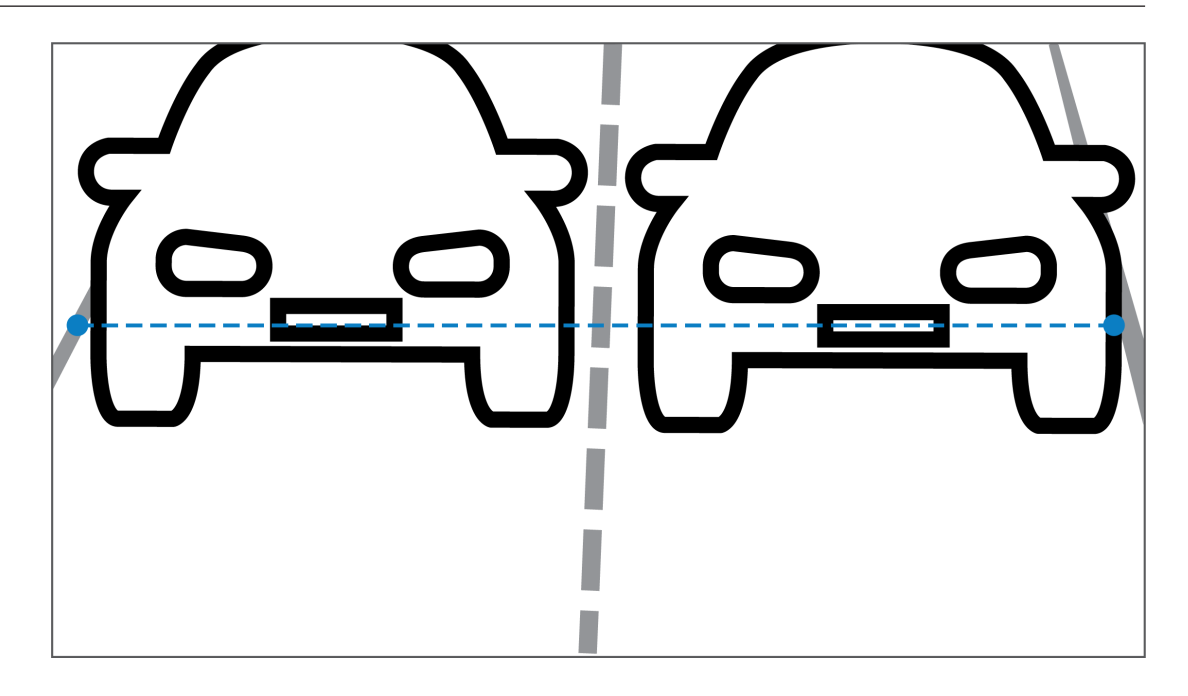

#### 视场

视场的设置取决于两个因素:

- 最小字符高度
- 最高车速

IVA Pro牌照要求牌照在视场内给定的车辆通道中至少可见两次。考虑到12.5帧/秒的帧速率,视场高度 必须覆盖足够大的道路部分,才能使牌照在最高车速下可见两次。 为达到此目的,用户可以修改摄像机的变焦和角度。

#### 字符大小

检测线上的牌照字符高度建议为S=16像素。

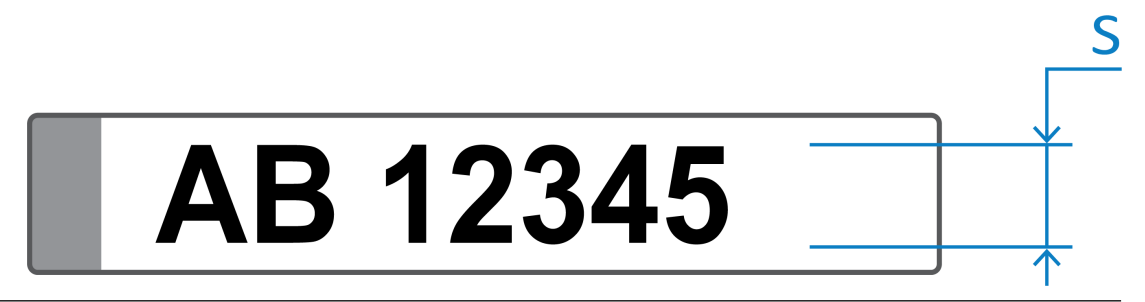

#### 注意!

所要求的高度针对应用程序处理后的图像,而非针对摄像机原生图像。目前,2MP、4MP和5MP摄像 头的重新采样图像清晰度为1280x720像素,8MP摄像头的重新采样图像清晰度为1024x576像素。

处理后的图像中的字符高度为16像素,视为理想像素密度。不过,应用程序仍然可以识别字符高度更小的牌照,例如非噪声图像中高度为10-12个像素的字符。

#### 3.4

#### LPR场景模式

为获得理想性能,建议全天24小时选择摄像机的LPR场景模式。

曝光

参数

建议采用以下曝光设置:

- 停车应用场景下的最大快门速度 < 1/750秒
- 其他应用场景下的最大快门速度 < 1/1750秒

# í

注意!

请允许摄像机根据光照条件自动修改曝光时间。

在弱光或夜间条件下,请注意以下信息:

- 为从图像中识别车辆的类别、品牌或型号,车辆的前部或后部必须可见。
- 在夜间,摄像机优先借助能够反射牌照光线的红外线照明来捕获牌照信息。这种情况下可能只有牌 照可见,而车辆的其余部分不可见。
- 如果还需要其他细节可见,则必须提供额外的照明。

## 4 连接 注意!

i

请确保摄像机已激活IVA Pro牌照、IVA Pro车辆品牌型号、IVA Pro危险货物标志或IVA Pro牌照 + 品 牌型号的许可证。

## 4.1 从网页浏览器激活

使用装有网页浏览器(Google Chrome、Microsoft Edge或Mozilla Firefox)的计算机接收实况图像、控制设备和重播录像片段。使用浏览器通过网络配置该装置。

要从网页浏览器视图激活,请:

- 1. 打开设备的网页浏览器视图。请在网页浏览器的地址栏中输入http://<设备的IP地址>。
- 2. 单击**配置 > 报警 > VCA**。
- 3. 在VCA配置中,从下拉菜单中选择LPR模式。
- 前往LPR页面。
  可在此处查看摄像机图像和**车道和检测**摘要详情。

#### 注意!

摄像机的系统要求和网络浏览器视图的操作请见摄像机对应的文档。

## 4.2 从Configuration Manager激活

Configuration Manager可安装在通过网络与相应设备进行通信的任何Windows PC上。 Configuration Manager无需许可证,也无需使用其他程序即可分析实况图像。

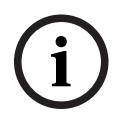

#### 注意!

Configuration Manager的系统要求和操作请见Configuration Manager手册。

要启动VCA,请:

- 1. 启动Configuration Manager。
- 2. 在工具栏中,单击我的设备选项卡,然后选择要配置VCA的设备。
- 在视图区域中,单击VCA选项卡。
  系统将显示VCA启动页面,并且右侧将显示摄像机图像。
- 选择**牌照识别**选项卡。
  摄像机图像将显示以绿线划定的检测区域。

#### 注意!

如果此摄像机的VCA配置正在使用中,则其他用户无法同时配置此摄像机的VCA。仅第一个用户能够执 行此操作。其他用户将接收到表示不可能进行配置的消息。

#### 5 配置

#### 5.1 牌照格式

不同地区的车辆牌照不同。要针对检测到的车辆检索正确的格式和详细信息,必须选择牌照适用的国家/ 地区:

- 1. 单击**配置 > 报警 > LPR**。
- 2. 在右上角的牌照格式下拉菜单中选择适用于目标的地区。
- 单击重置校准按钮。
  注意:选择或更改新地区后,必须重置校准。

#### 5.2 探测区域

检测区域默认覆盖完整的捕获视频范围。可调整检测区域,使其仅覆盖需要关注的区域。此外,牌照在 检测区域内应至少可见两次。

请务必配置均衡的检测区域。

要配置检测区域,请:

- 1. 单击并拖动角落以调整检测区域。
- 2. 单击保存。

#### 5.3 车道和检测

#### 车道

检测区域内最多可配置两条车道。该页面默认显示一条已添加的车道。 要添加车道,请:

▶ 单击添加车道按钮。 两条车道添加完成后,该按钮就会消失。

要删除车道,请:

- 1. 选择要删除的车道。
- 2. 单击**删除车道**。

要配置一条或多条车道,请:

- 1. 单击**车道1**或**车道2**按钮。
- 2. 如果需要,可以在配置车道窗口中的车道名称字段中编辑名称标识。
- 从**车道方向**下拉菜单中选择向上或向下。
  向上方向表示出站交通流,向下方向表示入站交通流。
- 4. 单击**确定**以确认选择,或单击**取消**以返回。
- 5. 单击并拖动端点可调整车道的大小。
- 6. 单击并拖动线可选择检测区域内的位置。
- 7. 单击**保存**。

#### 探测

**车道和检测**部分显示最近检测到的二十辆车辆的摘要。 包括以下各列:

- 时间 日期和时间戳
- 牌照图像 完整牌照图片
- 牌照 牌照上的字母数字字符
- 国家/地区 牌照原始签发国家/地区
- 危险识别号 仅当IVA Pro危险货物标志许可证已激活时
- 1. 单击显示更多可查看所检测车辆的更多详细信息。
- 2. 单击关闭可返回上一页。

下表显示了各个牌照类型提供的详细信息:

|                            | MVC-IVA-LPR<br>IVA Pro牌照 | MVC-IVA-MMR<br>IVA Pro车辆品牌型<br>号 | MVC-IVA-LPRX<br>IVA Pro牌照 + 品<br>牌型号 | MVC-IVA-DGS<br>IVA Pro危险货物标<br>志 |  |  |
|----------------------------|--------------------------|----------------------------------|--------------------------------------|----------------------------------|--|--|
| 车辆图片*                      | ✓                        | ✓                                | ✓                                    | 1                                |  |  |
| 牌照图像*                      | 1                        | 1                                | 1                                    | 1                                |  |  |
| 时间戳                        | 1                        | 1                                | 1                                    | 1                                |  |  |
| 牌照                         | 1                        | x                                | 1                                    | x                                |  |  |
| 国家/地区                      | ✓                        | x                                | 1                                    | x                                |  |  |
| 区域                         | 1                        | x                                | 1                                    | x                                |  |  |
| 车辆类别                       | x                        | 1                                | 1                                    | x                                |  |  |
| 车辆制造商                      | x                        | 1                                | 1                                    | x                                |  |  |
| 车辆型号                       | x                        | 1                                | 1                                    | x                                |  |  |
| 车辆颜色*                      | x                        | 1                                | ✓                                    | x                                |  |  |
| 相对于车道的方<br>向*              | 1                        | x                                | 1                                    | 1                                |  |  |
| 危险识别编号                     | x                        | x                                | x                                    | 1                                |  |  |
| * 当前尚未集成到ONVIF和Bosch元数据系统。 |                          |                                  |                                      |                                  |  |  |

Bosch Security Systems B.V. Torenallee 49 5617 BA Eindhoven Netherlands www.boschsecurity.com © Bosch Security Systems B.V., 2025